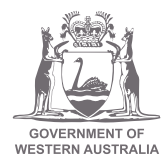

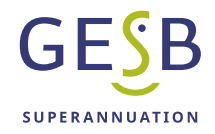

# Employer Online quick user guide

## Table of contents

| About Employer Online       | 2  |
|-----------------------------|----|
| Purpose                     | 2  |
| Access to Employer Online   | 2  |
| Accessing Employer Online   | 3  |
| Reset your password         | 4  |
| Employer Online functions   | 5  |
| Contributions               | 5  |
| Submissions                 | 5  |
| Return advice               | 6  |
| Discrepancy reports         | 7  |
| Choice payment status       | 8  |
| Outstanding choice payments | 10 |
| Invoices                    | 11 |
| Maintenance                 | 12 |

# About Employer Online

#### Purpose

Employer Online (EOL) is an interactive internet-based service that allows authorised employers to submit employee superannuation information, such as salary and contributions details, to us at GESB.

You can use Employer Online to:

- Manage your employee data
- Pay contributions through direct debit or direct credit
- View your contribution status and submission history
- Access GESB account details
- Access Gold State Super liability invoices

#### Access to Employer Online

Only registered and authorised persons can access Employer Online using their employer number, user ID and password.

To gain authorisation, an employer must complete the registration process, use the recommended software and nominate an administrator. GESB and the administrator will be able to authorise access for nominated employees.

# Accessing Employer Online

#### Go to gesb.wa.gov.au/employers/employers

Click 'Login'

| GOVERNMENT OF |                  |        |           |                     | Search GESB       | 13 43 72<br><sub>Go</sub> |
|---------------|------------------|--------|-----------|---------------------|-------------------|---------------------------|
| Members       | Employers Ad     | visers |           |                     | Go to whole of WA | Government search         |
| Home          | News and updates | FAQ's  | Support 🗸 | Brochures and forms | Contact           | Login                     |

Log in using the credentials provided to you by your manager.

| OVERNMENT OF<br>STERN AUSTRALIA |               |      | Employer Online |
|---------------------------------|---------------|------|-----------------|
| /elcome t                       | o Employer Or | line |                 |
| Employer number:                | 300000        |      |                 |
| User ID:                        | support_nid   |      |                 |
| Your password:                  |               |      |                 |
|                                 |               |      |                 |

If you are new to EOL, you will be directed to a conditions of use page. If you agree with these conditions, please click the Accept button.

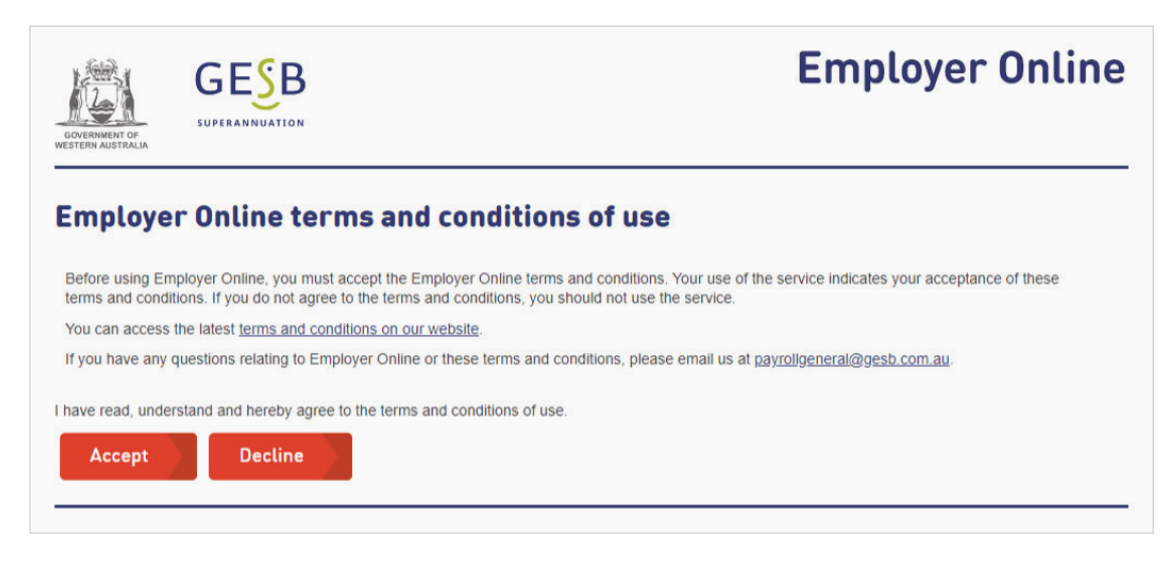

If you press the Decline button, you will not be able to progress beyond this point.

Please note, this page will continue to appear with subsequent log in attempts if you do not accept these terms and conditions.

If you choose to accept the conditions, you will go to the first operational page of Employer Online.

| GOVERNMENT OF<br>WESTERN AUSTRALIA | Employer Online                                                                                                    |
|------------------------------------|----------------------------------------------------------------------------------------------------|
| Contributions                      | <br>Contribution periods                                                                                                    |
| Invoices                           | Superannuation overpayment process                                                                                                    |
| Mailbox                            |                                                                                                    |
| Contact Us                         | Please note, overpaid contributions to GESB Super or West State Super cannot be recovered automatically in<br>Employer Online. If you have overpaid contributions to these accounts, you will need to request approval from                                                  |
| Log Out                            | both GESB and the employee for the amount to be refunded. For more information and the forms you need, please download these documents:                                                                                                    |
|                                    | > Superannuation overpayment process                                                                                                    |
|                                    | > Employer refund request form                                                                                                    |
|                                    | > Employee authorisation form                                                                                                    |
|                                    | Departmental report for Gold State Super benefits                                                                                                    |
|                                    | You will need to submit a Departmental report for each employee who would like to claim a benefit from their Gold<br>State Super. This report is available below and includes fillable fields so you can complete it online and attach a<br>digital ID in the signature box. |
|                                    | > Departmental report                                                                                                    |
|                                    | How to set up your digital ID signature                                                                                                    |
|                                    | No records                                                                                                    |
|                                    | Pay date Status Options Data changes                                                                                                    |
|                                    | No records                                                                                                    |
| wa.gov.au                          | Home   Privacy   Disclaimer   Terms and conditions<br>Security and system requirements   gesb.wa.gov.au                                                                                                    |
|                                    | All contents copyright Government of Western Australia. All rights reserved.                                                                                                    |

#### **Reset your password**

If you forget your password and need to reset it, you must enter the Employer number and User ID, before clicking 'Reset password'.

|                  |                | Password Datails     |       |
|------------------|----------------|----------------------|-------|
| Employer number: | 300000         | Employer ID: 200000  |       |
| User ID:         | support_nid    | Employer ID. 300000  |       |
| Your password:   |                | User ID: support_nid |       |
| Login            | Reset password | Reset Password       | ancel |

The EOL registration and password reset emails contain a link that is only valid for 30 minutes. If you miss this 30 minute timeframe, you can follow the same process and request a new email.

# **Employer Online functions**

Options available are shown on the left side of the page. Some of these options have sub-sections. An explanation of this page is shown below.

### Contributions

| ontribution            |
|------------------------|
|                        |
| perannuation overp     |
| ease note, overpaid co |
| nployer Online. If you |
| th GESB and the emp    |
| case download these    |
| Superannuation over    |
| Employer refund rec    |
| Employee authorisa     |
| anartmental report fo  |
|                        |

## periods

#### ayment process

ontributions to GESB Super or West State Super have overpaid contributions to these accounts, yo loyee for the amount to be refunded. For more in documents:

- rpayment process
- uest form
- tion form

r Gold State Super benefits

#### **Submissions**

Enables a New period to be created. This screen also displays any previously submitted periods or the current period that is being worked on, i.e., with a status of "Balancing".

| - 26 01 26 |           |         |         |         |          |
|------------|-----------|---------|---------|---------|----------|
| Pay date   | Status    | Option  | 5       | Data ch | anges    |
| 30/4/2023  | Submitted | Listing | Receipt | Report  | Download |
| 16/4/2023  | Submitted | Listing | Receipt | Report  | Download |
| 2/4/2023   | Submitted | Listing | Receipt | Report  | Download |
| 19/3/2023  | Submitted | Listing | Receipt | Report  | Download |
| 5/3/2023   | Submitted | Listing | Receipt | Report  | Download |
| 19/2/2023  | Submitted | Listing | Receipt | Report  | Download |
| 5/2/2023   | Submitted | Listing | Receipt | Report  | Download |
| 22/1/2023  | Submitted | Listing | Receipt | Report  | Download |
| 8/1/2023   | Submitted | Listing | Receipt | Report  | Download |
| 25/12/2022 | Submitted | Listing | Receipt | Report  | Download |
| 11/12/2022 | Submitted | Listing | Receipt | Report  | Download |
| 27/11/2022 | Submitted | Listing | Receipt | Report  | Download |
| 13/11/2022 | Submitted | Listing | Receipt | Report  | Download |
| 30/10/2022 | Submitted | Listing | Receipt | Report  | Download |

#### **Return advice**

Displays reports that advise employers of changes to be made to member's details. You should access this report each pay period to update your payroll with any changes.

| Pay date   | File name                   |          |
|------------|-----------------------------|----------|
| 29/4/2023  | 1350002023-04-300125GSU.doc | Download |
| 21/4/2023  | 1350002023-04-230000GSS.doc | Download |
| 12/4/2023  | 1350002023-04-161022GSU.doc | Download |
| @ 6/4/2023 | 1350002023-04-090000GSS.doc | Download |
| # 4/4/2023 | 1350002023-04-021029GSU.doc | Download |
| 124/3/2023 | 1350002023-03-260000GSS.doc | Download |
| 16/3/2023  | 1350002023-03-191109GSU.doc | Download |
| 10/3/2023  | 1350002023-03-120000GSS.doc | Download |

There are two types of Return advice reports available for download on the 'Return advice' page:

#### 1. GESB Super report (file name ending with 'GSU')

These reports confirm we have created a GESB Super account for your new employee when we have received their first Superannuation Guarantee (SG) contribution.

The below example provides the GESB number for staff member, Joe Bloggs, that required a new GESB Super account to be opened for the previous contribution to be processed.

| GESB                                                     | Data Exchange S                | CAPITAI<br>ystem - | -<br>Return Da             | ata Repo          | ort                         |                            |                           | CAPJR            | 29 Jan 2019 14:41 |
|----------------------------------------------------------|--------------------------------|--------------------|----------------------------|-------------------|-----------------------------|----------------------------|---------------------------|------------------|-------------------|
|                                                          | For Employer:<br>To Be Actione | d On Pay           | Date: 20-Ja                | n-2019            |                             |                            |                           |                  |                   |
| Return Advice Date = 29/01/2019<br>GESB No Staff ID Name | Cor<br>Date Qf Birth Fia       | nt Cent<br>9 %     | Total<br>Arrears<br>Amount | Relevant<br>Remun | Arrears<br>Cent<br>Amount + | Expected<br>Cent<br>Amount | Total<br>Expt<br>= Amount | Advice<br>Reason |                   |
| 1234557 0000012345 BLOGGS, JOE                           | 19/04/1953 N                   | 0.00               | 0.00                       | 0.00              | 0.00                        | 0.00                       | 0.00                      | New GESE         | 3 Member          |
|                                                          |                                | ••• End o          | f Report                   |                   |                             |                            |                           |                  |                   |

#### 2. Gold State Super report (look for the file name ending with 'GSS')

These reports let you know that a Gold State Super member's contribution amount has changed. A member's contribution amount can change because of an annual adjustment, salary reduction or an arrears payment plan. If the change is not processed on the next pay date, it will appear on your discrepancy report.

The below example was generated on 6 April 2023 and advises that the contribution amount will be \$97.00 starting PPE 19-APR-2023.

|             |                    |            | Data Exch | ange Syster   | C<br>n - Re  | CAPI<br>turn | TAL<br>Data Rep     | oort - Pa         | ayroll P       | rovider  |          | MCGE             | 6 Apr 2023 21:09 |
|-------------|--------------------|------------|-----------|---------------|--------------|--------------|---------------------|-------------------|----------------|----------|----------|------------------|------------------|
|             |                    |            |           | For Sourc     | e: PAY       | ROLL         | GENERAL             | (999999           | )              |          |          |                  |                  |
| Return Advi | ice Date = 09/04/2 | 2023       |           | To Be Act     | tioned       | On Pa        | y Date: 19-         | Apr-2023          | ;              |          |          |                  |                  |
| Agency: PA  | YROLL GENERA       | L (999999) |           |               | _            | _            | Total               |                   | Arrears        | Expected | Total    |                  |                  |
| GESB No     | Staff ID           | Name       |           | Date Of Birth | Cont<br>Flag | Cont<br>%    | Repayment<br>Amount | Relevant<br>Remun | Cont<br>Amount | + Amount | = Amount | Advice<br>Reason |                  |
| 999999      | 1234567890         |            |           |               | Y            | 5.00         | 0.00                | 1,940.00          | 0.00           | 97.00    | 97.00    | Cont Adj         |                  |
| Agency Tota | ıls: 1             |            |           |               |              |              |                     |                   |                |          |          |                  |                  |
|             |                    |            |           |               | ••• E        | nd of A      | gency ***           |                   |                |          |          |                  |                  |
|             |                    |            |           |               | *** E        | End of R     | Report ***          |                   |                |          |          |                  |                  |

#### **Discrepancy reports**

Displays reports that advise employers of the discrepancy between Gold State Super contributions being expected and those received. You should access this report each pay period to update your payroll with any changes.

| Pay date   |          |
|------------|----------|
| 15/2023    | Download |
| 19/4/2023  | Download |
| 1/4/2023   | Download |
| 122/3/2023 | Download |
| 8/3/2023   | Download |
| 22/2/2023  | Download |
| 8/2/2023   | Download |

These reports will be generated 3 or 4 days after your last submission, depending on the time of lodgement in EOL. Below is an example where the employer had paid the amount of \$94.00, but GESB was expecting to receive \$97.00, as advised in the return advice from 06/04/2023

| GE§B                       | Amoun<br>Employer: PAYROLL GE | CAPJR 12    | Apr 2023 22:33    |                |                  |                        |                          |
|----------------------------|-------------------------------|-------------|-------------------|----------------|------------------|------------------------|--------------------------|
| Member<br>Number Name      | Payroll Acc<br>ID Typ         | e Am        | Total<br>ount Due | Amount<br>Paid | LWOP<br>End Date | Payment Plan<br>Amount | Payment Plan<br>End Date |
| PAYROLL GENERAL OPERATIONS | 1234567890 Mer                | nber        | \$97.00           | \$94.00        |                  | \$0.00                 |                          |
|                            | E                             | Ind of Repo | rt                |                |                  |                        |                          |

#### **Choice payment status**

You may also receive an alert email to let you know you have errors and/or warnings that need to be reviewed and actioned.

You will also see a warning message on the Submissions page of Employer Online.

For the choice contributions you have submitted, there are contributions that have warnings or errors you are required to review. You will continue to receive this message until you have viewed the affected choice payment status.

To resolve these messages, go to the Choice payment statuses page.

Here you can enter either the 'Date submitted' or the 'Status date' that would display the payment status of choice contributions that have been submitted. This output confirms that:

- A contribution has been submitted and is ready to be processed
- A choice fund has been credited to the receiving fund
- · A choice contribution has been processed with a warning or
- Funds have been credited to your bank account because the contribution has failed

If you have already received the returned funds, you can search using the 'Payment reference' on the bank statement to search below.

| Date submitted from:            | 1/5/2023 | 3 | Date submitted to: | 31/5/2023 |  |
|---------------------------------|----------|---|--------------------|-----------|--|
| Status date from:               |          |   | Status date to:    |           |  |
| Surname:                        |          |   | Given name:        |           |  |
| Choice reference:               |          |   | Fund name:         |           |  |
| Payment reference:              |          |   |                    |           |  |
| Show warnings and erro<br>only: | ors 🗆    |   |                    |           |  |
| Court                           | C        |   |                    |           |  |

You will also be able to identify the warnings and errors by using the 'Show warnings and errors only' box.

Remove the dates in the 'Date submitted from/to' boxes and place the dates you want to view in the 'Status date from/to', then select the 'warning and errors'

| ate submitted from:             |             |   | Date submitted<br>to: |           |  |
|---------------------------------|-------------|---|-----------------------|-----------|--|
| tatus date from:                | 1/5/2023    |   | Status date to:       | 31/5/2023 |  |
| urname:                         |             |   | Given name:           |           |  |
| hoice reference:                |             |   | Fund name:            |           |  |
| ayment reference:               |             |   |                       |           |  |
| how warnings and errors<br>nly: |             |   |                       |           |  |
| Search                          | Save as CSV | / |                       |           |  |

For contributions that have been returned to you by the fund, the status will show as 'Employer credited'. You can then follow your usual process for returned contributions.

| Submitted:                                                                                                    | 24/4/2023                                                                                                    | Paid to fund name:                                                                                        |                                                              |                                        |
|----------------------------------------------------------------------------------------------------|----------------------------------------------------------------------------------------------------|----------------------------------------------------------------------------------------------------|--------------------------------------------------------------|----------------------------------------|
| Name:                                                                                                    |                                                                                                    | ABN:                                                                                                    |                                                              |                                        |
| Amount:                                                                                                    | 100.57                                                                                                    | USI:                                                                                                    |                                                              |                                        |
| Period fron                                                                                                    | n: 14/4/2023                                                                                                    |                                                                                                    |                                                              |                                        |
| Period to:                                                                                                    | 27/4/2023                                                                                                    |                                                                                                    |                                                              |                                        |
| Group cont                                                                                                    | tributions:                                                                                                    |                                                                                                    |                                                              |                                        |
| ayments will<br>Back                                                                                                    | I be made in accordance                                                                                                    | ce with the details provided by the fu                                                                    | nd to the Aust                                               | ralian Taxation Offi                   |
| ayments will<br>Back                                                                                                    | I be made in accordance                                                                                                    | ce with the details provided by the fu<br>Description                                                     | nd to the Aust                                               | ralian Taxation Offi<br>Bank reference |
| Back<br>Back<br>tatus date<br>/5/2023                                                                                          | I be made in accordance<br>Status<br>Employer Credited                                                                                                    | ce with the details provided by the fu<br>Description                                                     | nd to the Aust<br>Amount<br>100.57                           | ralian Taxation Offi<br>Bank reference |
| Back<br>Back<br>itatus date<br>/5/2023<br>/5/2023                                                                              | I be made in accordance<br>Status<br>Employer Credited<br>Fund Return Process                                                                                    | ce with the details provided by the fu<br>Description Eligibility issue preventing process                | Amount<br>100.57                                             | ralian Taxation Offi<br>Bank reference |
| ayments will<br>Back<br>tatus date<br>/5/2023<br>/5/2023<br>6/4/2023                                                           | I be made in accordance<br>Status<br>Employer Credited<br>Fund Return Process<br>Fund Credited                                                                   | ce with the details provided by the fu<br>Description Eligibility issue preventing process                | Amount<br>100.57<br>ing 100.57<br>100.57                     | ralian Taxation Offi<br>Bank reference |
| ayments will<br>Back<br>tatus date<br>/5/2023<br>/5/2023<br>6/4/2023<br>6/4/2023                                               | Status Employer Credited Fund Return Process Fund Credited Employer Paid                                                                                         | ce with the details provided by the fur<br>Description Eligibility issue preventing process               | Amount<br>100.57<br>ing 100.57<br>100.57<br>100.57           | Bank reference                         |
| ayments will<br>Back<br>552023<br>1/5/2023<br>1/5/2023<br>1/5/2023<br>1/5/2023<br>1/5/2023<br>1/5/2023<br>1/5/2023<br>1/5/2023 | be made in accordance         Status         Employer Credited         Fund Return Process         Fund Credited         Employer Paid         Payment Requested | ce with the details provided by the fur<br>Description Eligibility issue preventing process Contributions | Amount<br>100.57<br>ing 100.57<br>100.57<br>100.57<br>100.57 | Bank reference                         |

If the status shows a warning, it means there was an error with the information provided, but the super fund has been able to allocate the contribution. For example, the wrong USI was provided to a fund with multiple USIs. Click the 'Details' link to see information on the warning.

| hoice pa                | yment s   | tatus hist         | ory |  |  |
|-------------------------|-----------|--------------------|-----|--|--|
| Submitted:              | 24/4/2023 | Paid to fund name: |     |  |  |
| Name:                   |           | ABN:               |     |  |  |
| Amount:                 | 854.84    | USI:               |     |  |  |
| Period from:            | 14/4/2023 |                    |     |  |  |
| Period to:              | 27/4/2023 |                    |     |  |  |
| Group<br>contributions: | <b>V</b>  |                    |     |  |  |

Payments will be made in accordance with the details provided by the fund to the Australian Taxation Office

| Status<br>date | Status               | Description          | Amount Bank reference |
|----------------|----------------------|----------------------|-----------------------|
| 28/4/2023      | Warning              | Detailed Description | 854.84                |
| 26/4/2023      | Fund<br>Credited     |                      | 854.84                |
| 26/4/2023      | Employer<br>Paid     |                      | 854.84                |
| 24/4/2023      | Payment<br>Requested | Contributions        | 854.84                |
| 24/4/2023      | Ready to<br>Process  | Contributions        | 854.84                |

The detailed description for this member reveals that the USI was incorrect, but the contribution could be processed. It also provides the correct USI to be used for future contributions for this employee.

To prevent this warning showing again, update this employee's super fund USI information in your payroll system and/or Employer Online before the next contribution file is submitted.

#### **Outstanding choice payments**

On this page, you will see a button listed as 'Request outstanding payments.' Clicking this will show you the status of choice contributions that have been submitted through employer online; however, a matching payment hasn't been received by QuickSuper.

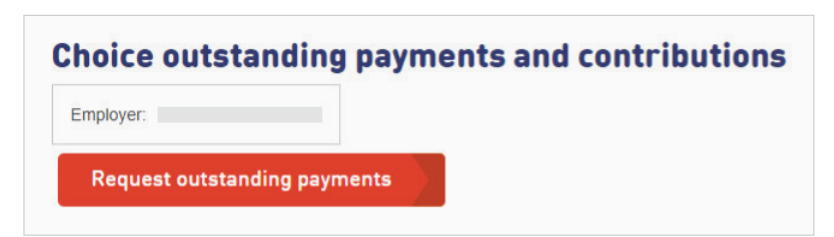

| -                                                                                                    |                        |             |       |          |       |  |
|----------------------------------------------------------------------------------------------------|------------------------|-------------|-------|----------|-------|--|
| Employer:                                                                                                    |                        |             |       |          |       |  |
| Date:                                                                                                    |                        |             |       |          |       |  |
| Summary                                                                                                    |                        |             |       |          |       |  |
| Unmatched Payments Total:                                                                                                    | 0.00                   |             |       |          |       |  |
|                                                                                                    |                        |             |       |          |       |  |
| Contributions Awaiting Payment Total:<br>Jnmatched Payments                                                                                                    | 0.00                   |             |       |          |       |  |
| Contributions Awaiting Payment Total:<br>Jnmatched Payments<br>Payment Received Date Amount Pay<br>I No records                                                        | 0.00<br>ment F         | Return Date | Known | Source   | I     |  |
| Contributions Awaiting Payment Total:<br>Jnmatched Payments<br>Payment Received Date Amount Pay<br>No records<br>Contributions Awaiting Payment<br>Group Contributions | 0.00<br>ment F         | Return Date | Known | I Source | I     |  |
| Contributions Awaiting Payment Total:<br>Jnmatched Payments<br>Payment Received Date Amount Pay<br>No records<br>Contributions Awaiting Payment<br>Group Contributions | 0.00<br>ment F<br>ment | Return Date | Known | Source   | ution |  |

## Invoices

In this area, you can extract Gold State Super Employer Contribution invoices.

| GOVERNMENT OF<br>RESTERN AUSTRALIA |                       |      | Employer Online |
|------------------------------------|-----------------------|------|-----------------|
| Contributions                      | Employer invo         | ices |                 |
| Maintenance                        | Pay date              |      |                 |
| Mailbox                            | 31/5/2023 <u>View</u> | CSV  |                 |
| Contact Us                         |                       |      |                 |
| Lon Out                            | 17/5/2023 View        | CSV  |                 |

| GOVERNMENT OF<br>WESTERN AUSTRALIA               | GESB<br>PO Box J 755, Perth WA 6842<br>Website www.gesb.wa.gov.au<br>ABN 43 418 292 917 | Inv                              | oice                                                                                          | GESB                   |
|--------------------------------------------------|-----------------------------------------------------------------------------------------|----------------------------------|-----------------------------------------------------------------------------------------------|------------------------|
| Gold State Sup                                   | per Employer Contribut                                                                  | ion                              | Contact Details<br>Date:<br>Employer Code:<br>Facsimile:<br>Contact:<br>Telephone:<br>E-mail: |                        |
| This is not a tax in                             | voice as GST is not charge                                                              | able on superannuation contribut | ions.                                                                                         |                        |
| Pay Date                                         | Total Number of<br>Members                                                              | Employer Normal Debit            | Employer Prior Adjustmer                                                                      | t Total Invoice Amount |
| 31 May 2023                                      | 15                                                                                      | \$8,337.33                       | -\$1,411.3                                                                                    | 0 <b>\$6,925.53</b>    |
| See attached report for<br>Please remit your pay | or detailed information.<br>ment within 7 days of receipt of the                        | nis invoice.                     |                                                                                               |                        |

## Maintenance

| GOVERNMENT OF<br>WESTERN AUSTRALIA                                                                                                    |                                      |                                                                                                    | Employer Online                                                         |
|----------------------------------------------------------------------------------------------------|--------------------------------------|----------------------------------------------------------------------------------------------------|-------------------------------------------------------------------------|
| Contributions<br>submissions<br>return advice<br>discrepancy re<br>Invoices                                                                | ports                                | Maintain employer d<br>The details we currently hold are shown be<br>Required fields are highlighted in <b>bold</b> . | etails<br>elow. It is important to keep all details with us up to date. |
| <ul> <li>maintain emp<br/>payment detai<br/>employees sea<br/>maintain users<br/>maintain your<br/>fund search<br/>member searc</li> </ul> | loyer<br>Is<br>arch<br>;<br>password | Trading name:<br>ABN:<br>Payroll contact name:<br>Primary contact<br>surname:<br>Phase:                               | Mailing address:                                                        |
| Mailbox<br>Contact Us<br>Log Out                                                                                                    |                                      | Fax:                                                                                                    | Postcode. Physical address: Suburb/town: State: Postcode:               |
|                                                                                                    |                                      |                                                                                                    | Save                                                                    |

Maintain employer – allows you to keep the contact and informational details of the employer up to date.

Payment details - displays your employers current payment details (not modifiable).

**Employees lookup** – allows you to search for all employees for which a contribution has been submitted under this employer number.

**Maintain users** – enables you to keep your details up to date. Also grants you with administrator access to create new users, delete existing users, or modify the access of other users.

**Maintain your password** – enables you to maintain your password.

**Funds** – displays funds currently linked to the employer. Provides a search facility of all public funds and allows the creation of a link to enable the submission of Self-Managed or DIY super funds.

**Member search** – allows employers to search the GESB data base to identify current GESB members and confirm membership details.